## ASTRONOMISCHE PROGRAMMSCHALTUHR - NFC Wochenprogrammierung - Menüprogrammierung -Display mit Hintergrundbeleuchtung - Einkanal-Modell - Zweikanäle-Modell

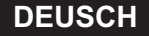

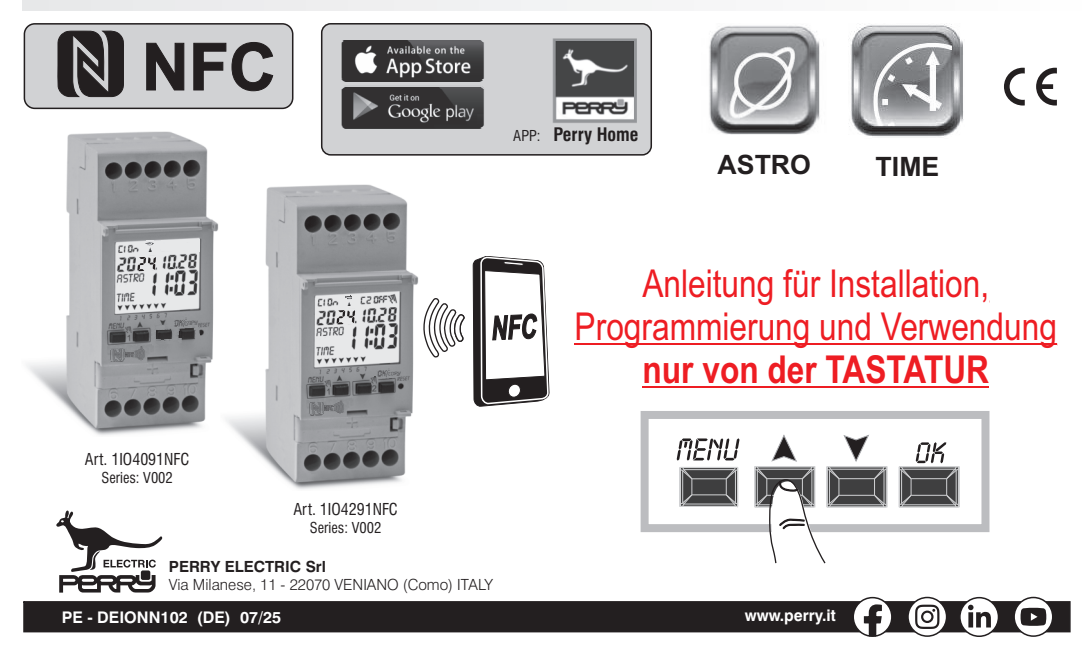

#### Sehr geehrter Kunde, wir danken Ihnen für den Kauf dieses Produktes.

#### ZUSAMMENFASSUNG

| INFORMATIONEN UND HINWEISE                       |      | -  |
|--------------------------------------------------|------|----|
| ZUR SICHERHEIT                                   | pag. | 3  |
| 1- Beschreibung des Geräts                       | pag. | 4  |
| 1.1) unktionsmerkmale                            | pag. | 4  |
| 1.2) Die erste Einfügung der Batterie            | pag. | 5  |
| 1.2.1) Meldung batterie leer                     | pag. | 5  |
| 1.2.2) Austausch der batterie                    | pag. | 5  |
| 1.3) Technische Daten                            | pag. | 6  |
| 1.4) Elektrische Anschlüsse                      | pag. | 6  |
| 1.5) Display                                     | pag. | 7  |
| 1.6) Tasten                                      | pag. | 7  |
| 1.6.1) Besondere Tastenfunktionen                | pag. | 8  |
| 1.6.2) Schnellsteuerung der Tasten               | pag. | 8  |
| 1.6.3) Reset                                     | pag. | 8  |
| 2 - Erste inbetriebnahme                         | pag. | 9  |
| 2.1) Eingabe der astronomischen Koordinaten      | pag. | 11 |
| 3 - Menü und programmierung                      | pag. | 12 |
| 3.1) Menü - Übersicht                            | pag. | 12 |
| 3.2) Priorität für Zwangssteuerung und Programme | pag. | 13 |
| 3.3) Programmbeispiele                           | pag. | 13 |
| 4- Menü «PROG» (Programme)                       | pag. | 14 |
| 4.1) Erstellen eines neuen programms             | pag. | 14 |

| 4.1.1) Programmtyp «ASTRO / ASTRO»                                                                                | pag. 15                                                        |
|----------------------------------------------------------------------------------------------------|----------------------------------------------------------------|
| 4.1.2) Programmtyp «TIME / TIME»                                                                                  | pag. 16                                                        |
| 4.1.2.a) Erstellung eines Programms mit einer Dauer von einigen Tagen                                             | pag. 16                                                        |
| 4.1.3) Kombination der Programme ASTRO-TIME                                                                       | pag. 17                                                        |
| 4.1.3.a) Kombination der Programme ASTRO / TIME                                                                   | pag. 17                                                        |
| 4.1.3.b) Kombination der Programme TIME / ASTRO                                                                   | . pag. 17                                                      |
| 4.2) Anzeige oder Anderung eines bereits                                                                          | nog 17                                                         |
| 4 3) Konjeren eines Programms                                                                                     | . µay. 17<br>nag. 18                                           |
| 5 - Menü «FERIEN»                                                                                                 | nan 19                                                         |
| 5.1) Erstellen eines neuen FERIEN - Programms                                                                     | pag. 19                                                        |
| 5.2) Anzeige oder Änderung eines bereits gespeicherten URLAUBS-Programms                                          | pag. 20                                                        |
| 6 - Löschen eines Programms                                                                                       | pag. 21                                                        |
| 7 - Menü «MANUELL»                                                                                                | pag. 22                                                        |
| 8 - Menü «OPTIONEN»                                                                                               | pag. 23                                                        |
| 8.1) Wechsel der sprache                                                                                          | pag. 23                                                        |
| 8.2) Setup                                                                                                    | pag. 24                                                        |
| 8.3) Wartung                                                                                                    |                                                                |
| 0.0 - Normality and a Martin and in million                                                                       | pag. 24                                                        |
| 8.3.a) verwaitung des wartungseingriffs                                                                           | pag. 24<br>pag. 25                                             |
| 8.3.a) verwartung des wartungseingriffs<br>8.4) Stundenzähler                                                     | pag. 24<br>pag. 25<br>pag. 25                                  |
| 8.3.a) verwaltung des wartungseingrins         8.4) Stundenzähler         8.5) Hintergrundbeleuchtung             | pag. 24<br>pag. 25<br>pag. 25<br>pag. 26                       |
| 8.3.3 Verwaltung des wartungseingrins  8.4) Stundenzähler  8.5) Hintergrundbeleuchtung  6.6) Garantie             | pag. 24<br>pag. 25<br>pag. 25<br>pag. 26<br>pag. 26            |
| 8.3.3) Verwaltung des Wartungseingrins  8.4) Stundenzähler  8.5) Hintergrundbeleuchtung  8.6) Garantie  8.7) Info | pag. 24<br>pag. 25<br>pag. 25<br>pag. 26<br>pag. 26<br>pag. 27 |

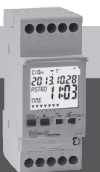

## 

Die Anleitung ist für alle Modelle der gleichen Serie eindeutig.

Auf den folgenden Bildern wird das vollständigste Modell (Wochenmodell mit 2 Kanälen mit

Wechsel Winterzeit/Sommerzeit ±1h automatisch) dargestellt; bei der Programmierung der

anderen Modelle sind einige Parameter oder Symbole auf dem Display nicht vorhanden.

# INFORMATIONEN UND HINWEISE ZUR SICHERHEIT

## WICHTIG! DIESE BEDIENUNGSANLEITUNG BETRIFFT AUSSCHLIESSLICH DIE PROGRAMMIERUNG UND NUTZUNG ÜBER DIE TASTATUR. Für die erste INBETRIEBNAHME DES GERÄTS ÜBER DIE APP lesen Sie bitte die im Lieferumfang enthaltene Anleitung.

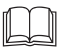

Es wird empfohlen, die vorliegende Installations- und Bedienungsanleitung aufmerksam zu lesen und sie für zukünftiges Nachschlagenaufzubewahren. Der Hersteller behält sich das Recht vor,ohne Vorankündigung sämtliche technischen und baulichen Veränderungen vorzunehmen, die erfür notwendig hält.

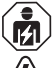

Wichtig: die Installation, der elektrische Anschluss und die Inbetriebnahme der Vorrichtungen und Geräte sind von qualifiziertem Personal, in Überein Stimmung mit den gültigen Normen und Gesetzen durchzuführen.

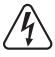

## Die Montage-/Wartungsarbeiten am Gerät müssen in Abwesenheit einer Netzspannung von 230 V durchgeführt werden.

- Das Gerät nicht anschließen oder mit Strom versorgen, wenn einTeil offensichtlich beschädigt ist.
- Nach der Installation muss gewährleistet werden, dass die Klemmen ohne entsprechendes Werkzeug nicht zugänglich sind.
- Der Hersteller übernimmt keinerlei Verantwortung für die Verwendung von Produkten, die speziellen Umweltschutz- und/oder Installationsnormen unterliegen.
- Dieses Gerät ist ausschließlich für die Verwendung bestimmt, für die es hergestellt wurde. Jegliche andere Verwendung gilt als unsachgemäß und gefährlich.
- Das Gerät wird mit einer CR2032-Knopfzelle geliefert; die Batterie außerhalb der Reichweite von Kindern aufbewahren.
- 関 NFC ist eine Transceiver-Technologie, die bidirektionale kontaktlose drahtlose (RF) Konnektivität über kurze Distanzen ermöglicht.

#### ENTSORGUNG VON ELEKTRO- UND ELEKTRONIK-ALTGERÄTEN

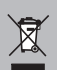

Dieses Symbol auf dem Produkt oder auf seiner Verpackung weist darauf hin, dass das Produkt am Ende seiner Lebensdauer getrennt von den anderen Abfällen zuentsorgen ist. Der Benutzer muss das Gerät am Ende seiner Lebensdauer an eine geeignete Sammelstelle für elektrische und elektronische Abfälle übergeben, wie zum Beispie!- Verkaufsstellen, beim Kauf eines neuen, gleichwertigen Geräts – lokale Sammelstellen (Abfallsammelzentren, lokale Recyclingstellen, etc.) Eine entsprechende Behandlung und Entsorgung im Sinne des Umweltschutzes trägt zur Vermeidung etwaiger negativer Auswirkungen auf die Umwelt und die Gesundheit bei, die durch eine unangemessene Entsorgung des Produktes verursacht werden können. Die Wiederverwertungder MaterialienträgtzurErhaltungdernatürlichenRessourcenbei.

FürdetailliertereInformationeninBezugaufdieWiederverwertung dieses Produkts wenden Sie sich bitte an die entsprechende lokale Behörde, Ihre Entsorgungsstelle für Hausmüll oder das Geschäft, in dem Sie dieses Produkterworbenhaben.

## 1 - Beschreibung des Geräts

Die wöchentlichen digitalen NEC-Schalter von ASTRO-TIME mit 1 oder 2 Relaisausgängen (ein- oder zweikanalig) sind mit einem hintergrundbeleuchteten Display ausgestattet. Die NFC-Schnittstelle ermöglicht die Kommunikation mit Ihrem Smartphone und durch den Download der kostenlosen «Perry Home»-APP ist es möglich. Programmierungen und Einstellungen einfach und intuitiv direkt auf Ihrem Smartphone vorzunehmen und anschliessend alle Daten an die Zeitschaltuhr zu übertragen /astronomisch. Es ist auch möglich, den umgekehrten Vorgang durchzuführen, aber es ist auch möglich, die Programmierung eines Geräts auf das Smartphone zu kopieren, alternativ ist es möglich, die Tastatur auf der Frontplatte zu programmieren und zu verwenden WIE IN DIESEM SPEZIEISCHEN HANDBLICH BESCHBIEBEN. Sie stellen die endgültige Lösung für das Lastmanagement dar, das auf Zeit oder astronomischer Helligkeit und/oder Kombinationen davon basiert. Sie sind eine Synthese aus einem ASTRONOMISCHEN ZEITSCHALTER, einem ZEITSCHALTER in einem einzigen Gerät. ideal für den Einsatz in Wohngebäuden, Industriegebäuden, Schulen, Büros, öffentlichen Plätzen usw. Mit der Backup-Batterie behalten Sie die Einstellungen auch bei einem Stromausfall bei und können bei Erschöpfung ausgetauscht werden.

## GERÄTE - 2 DIN-Module

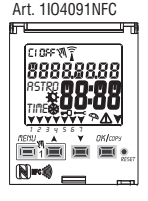

- Wochenmodell
- 1 Kanal
- Wechsel Winterzeit/Sommerzeit ±1h automatisch
- NFC-Schnittstelle

#### Art. 1104291NFC

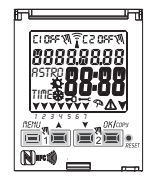

- Wochenmodell
- 2 Kanälen
- Wechsel Winterzeit/Sommerzeit
  - $\pm 1h$  automatisch
- NFC-Schnittstelle

#### 1.1) Funktionsmerkmale und Besonderheiten (modellspezifisch)

- Abmessungen des Geräts (LxTxH): 35 x 60 x 90 (2 DIN-Module)
- Gerät mit Tages-/Wochenprogrammierung, menügeführt mit Anzeige der Anleitung auf dem Display mit weißer Hintergrundbeleuchtung.
- Einfache und intuitive Programmierung und Nutzung per APP und NFC-Schnittstelle oder per Tastatur an der Gerätefront WIE IM FOLGENDEN IN DIESEM SPEZIFISCHEN HANDBUCH BESCHRIEBEN.
- Modelle mit einem oder zwei Relais-Steuerausgängen.
- Kalender: Jahr Monat Tag Stunden und Minuten.
- · Einstellung Datum/Uhrzeit mit automatischer Umstellung von Sommer- auf Winterzeit und umgekehrt.
- Mehrsprachiges Menü: Italienisch Englisch Deutsch Französisch Spanisch Polnische
- Speicherkapazität. 45 frei einstellbar Programme ON/OFF.
- Mindestzeit der zeitlichen Programmierung ON/OFF von 1 Minute bis zu einem Maximum von 1 Woche minus 1 Minute.
- Programmarten: Astronomisch (ASTRO), Zeit (TIME), Urlaub (Aussetzung der Programme f
  ür eine voreingestellte Zeitdauer).
- Möglichkeit der Eingabe von einem oder mehreren Urlaubsprogrammen (Unterbrechung der laufenden Programme Astro - Time) von min. 1 Tag bis max. 12 Monate.
- Permanentspeicher zum Speichern von Programmen.
- Schnelles Löschen des gewählten Programms.
- Menü zum Löschen von Programmen.
- Möglichkeit zur temporären oder permanenten manuellen Zwangssteuerung (ON/OFF).
- Planung der Wartung der angeschlossenen Lasten.
- Stundenzählerfunktion für die Überwachung der Betriebsstunden der Last.
- Garantiemenü: Anzeige der Zeit, die seit Anschluss des Produktes vergangen ist.
- Display mit weißer Hintergrundbeleuchtung.
- Steuerung der Hintergrundbeleuchtung des Displays: zeitgesteuertes Abschalten 6 s / Dauerlicht ON / Dauerlicht OFF.
- Umweltfreundliche Lithiumknopfbatterie, austauschbar, ohne Notwendigkeit, das Gerät aus seinem Sitz zu entfernen.
- Leistungsreserve der Lithiumbatterie (austauschbar) ungefähr 4/5 Jahre.
- Tastensperre.
- Plombierbare Scheibe mit Scharnieren.

Anmerkung: Alle Artikel können mit optionalem Zubehör in einer Schalttafel montiert werden.

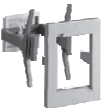

## 1.2) Die erste Einfügung der Batterie

Die Batterieabdeckung nach links öffnen (1) und die Batterie in ihren Sitz einlegen, dabei darauf achten, **dass der Plus-Pol nach oben zeigt** (2). Die Batterieabdeckung sorgfältig nach rechts schließen (3).

Die 230V-Netzversorgung anschließen oder aktivieren (siehe Absatz 1.4).

Anschließend die geforderten Daten eingeben, wie in Kapitel 2 - ERSTE INBETRIEBNAHME erklärt.

Bei einem Ausfall der 230V-Netzstromversorgung werden das aktuelle Datum und die aktuelle Uhrzeit von der (auswechselbaren) Pufferbatterie mit einer Leistungsreserve von ungefähr 4/5 Jahren aufrecht erhalten.

Die Sprache, die Programme und alle zuvor vorgenommenen Einstellungen sind in einem Permanentspeicher gesichert.

#### **1.2.1) MELDUNG BATTERIE LEER**

Sobald der Ladezustand eine Mindestschwelle erreicht, werden bei einem Ausfall der Netzspannung am Display die Warnung *BRLLEFY* und das Symbol <u>A</u> angezeigt einige Sekunden blinken. Um die Meldung bei ausgeschaltetem Display zu lesen, drücken Sie kurz die OK-Taste.

#### 1.2.2) AUSTAUSCH DER BATTERIE

- Die 230V-Netzversorgung deaktivieren
- Anmerkung: am Display werden die Meldung **bREEErY** und das Symbol \land angezeigt.
- Die Batterieabdeckung nach links öffnen (1) und die Batterie in ihren Sitz einlegen, dabei darauf achten, dass der Plus-Pol nach oben zeigt (2).
   Die Batterieabdeckung sorgfältig nach rechts schließen (3).

Anmerkung: alle zuvor eingegebenen Daten sind im Speicher des Geräts gesichert (mit Ausnahme der manuellen Zwangssteuerungen).

Am Display wird die Bildschirmansicht zur Auswahl der Sprache angezeigt.

Die Taste OK mehrmals drücken, um alle im Speicher gesicherten Einstellungen zu bestätigen bis der Hauptbildschirm für den normalen Betrieb (Anzeige des Kanalstatus, aktuelles Datum und Uhrzeit) angezeigt wird.

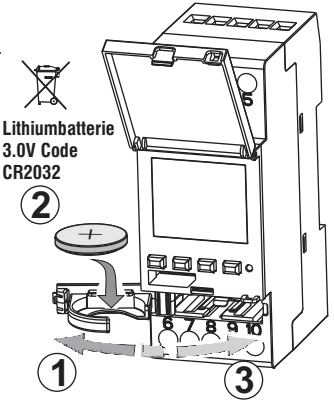

#### 1.3) Technische Daten

| Betriebsspannung                     | 230 V c.a. +/- 10%                                                                                |
|--------------------------------------|---------------------------------------------------------------------------------------------------|
| Frequenz                             | 50 Hz                                                                                             |
| Schutzart                            | IP20                                                                                              |
| Ausgangstyp                          | Potenzialfreier Wechslerkontakt;                                                                  |
|                                      | Kontaktbelastbarkeit = $16(2)A / 250V \sim$                                                       |
| Betriebstemperatur                   | 1 B S U / elektronisch                                                                            |
| Kabelquerschnitt an Klemmen          | 16mm <sup>2</sup>                                                                                 |
| Austauschbare Pufferbatterie         | Lithiumbatterie 3V Code CR2032                                                                    |
| Leistungsreserve<br>bei Stromausfall | ungefähr 4/5 Jahre ab erstem Einschalten,<br>durch die (austauschbare) Lithiumbatterie garantiert |
| Nominale Impulsspannung              | 4kV                                                                                               |
| Software                             | Klasse A                                                                                          |
| Betriebsgenauigkeit                  | +/- 1 sec/gg a 25 °C                                                                              |
| Aufnahme/Eigenverbrauch              | 8 VA Einkanal-Modell / 6 VA Zweikanal-Modell                                                      |
| Isolierung                           | Klasse II 🔲                                                                                       |
| Verschmutzungsgrad                   | 2                                                                                                 |
| Montage                              | DIN-Schiene - auf Schalttafel (mit optionalem SET)                                                |
| Betriebstemperatur                   | von -20 °C bis +55 °C                                                                             |
| Lagertemperatur                      | von -30 °C bis +60 °C                                                                             |
| Richtlinie CE-Kennzeichnung          | LVD/EMC EN60730-2-7                                                                               |
| Verfügbare Sprachen                  | Italienisch, Englisch, Deutsch, Französisch,                                                      |
|                                      | Spanisch, Polnische                                                                               |
|                                      |                                                                                                   |

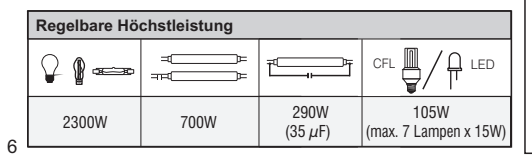

## 1.4) Elektrische Anschlüsse

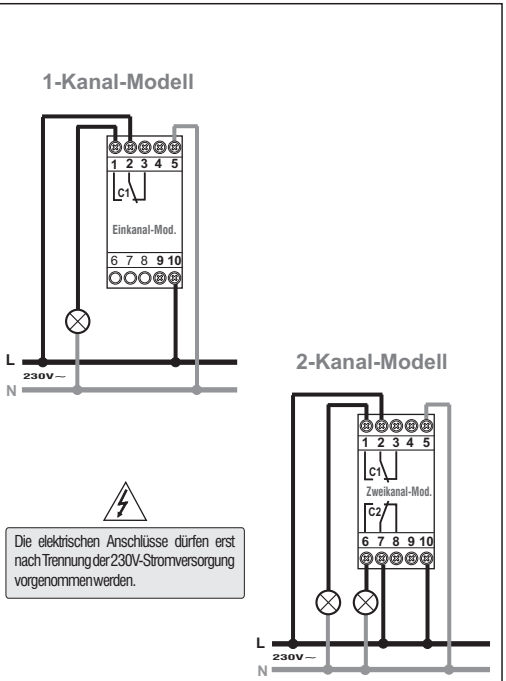

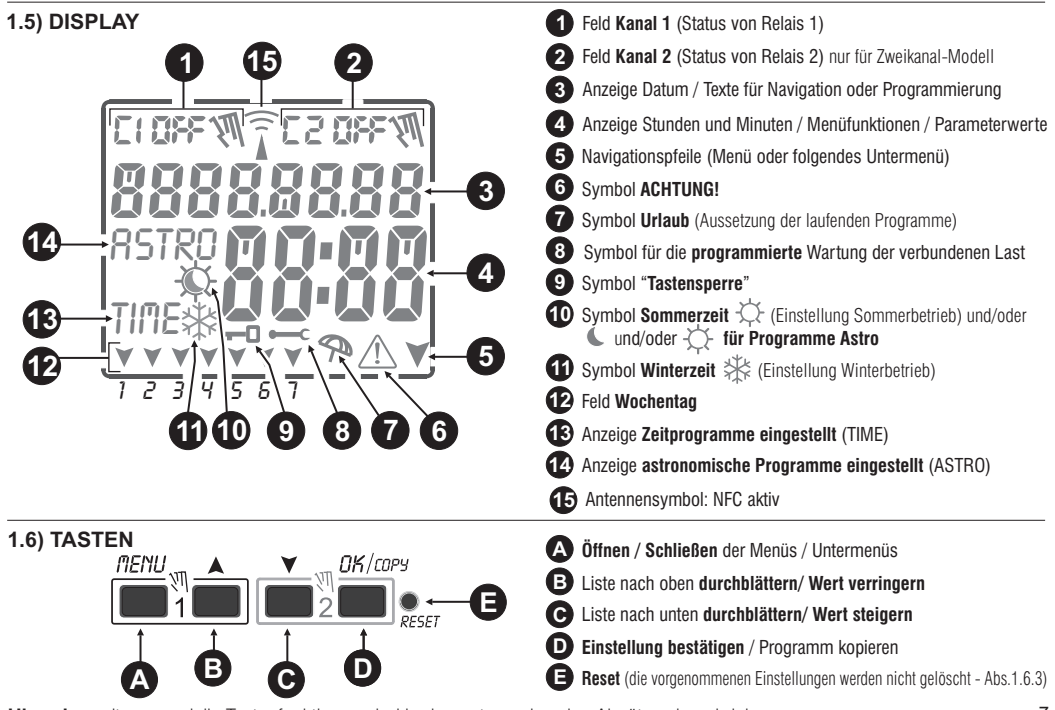

Hinweis: weitere spezielle Tastenfunktionen sind in den entsprechenden Absätzen beschrieben.

#### 1.6.1) Besondere Tastenfunktionen

Die unten beschriebenen Funktionen können nur auf dem ausgeführt Hauptbildschirm werden.

#### 1.6.2) Schnellsteuerung der Tasten

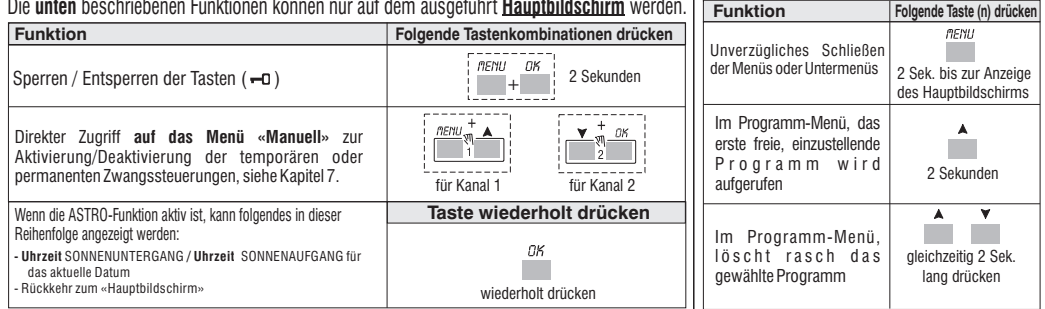

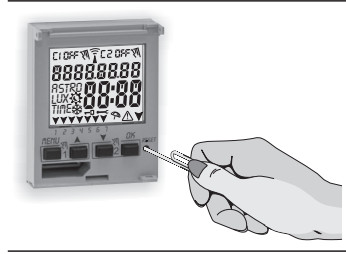

#### 1.6.3) RESET

Das Reset setzt die Einstellungen der Zeitschaltuhr auf die Werkseinstellungen zurück und wird bei Auftreten anormaler Anzeigen oder Funktionsstörungen verwendet. Durch vorsichtiges Drücken der Reset-Taste mit einem spitzen Gegenstand, führt die Zeitschaltuhr einen Lamp-Test durch, bei dem alle Displaysegmente eingeschaltet und anschließend der Bildschirm für die Auswahl der Sprache angezeigt wird. Durch das Reset gehen die Tastensperre und eventuell aktivierte manuelle Zwangssteuerungen verloren. Alle Einstellungen bleiben hingegen erhalten: aktuelles Datum und Uhrzeit, die Programmen, die Daten in Bezug auf Wartung, Stundenzähler. Garantie. Zur erneuten Aktivierung des Geräts von dem Bildschirm für die Auswahl der Sprache aus, die Taste OK mehrmals drücken, um alle im Speicher gesicherten Einstellungen zu bestätigen bis der Hauptbildschirm für den normalen Betrieb (Anzeige des Kanalstatus, aktuelles Datum und Uhrzeit) angezeigt wird.

WICHTIG: bei der Programmierung müssen auch die mit den Tasten A V vorgenommenen Einstellungen durch Drücken der Taste OK bestätigt werden. Wird auf dem Bildschirm einige Sekunden lang OKAY angezeigt, so bedeutet dies, dass die Daten korrekt in den Permanentspeicher übernommen wurden. Im gegenteiligen Fall kehrt die Schaltuhr nach 2 Minuten (10 Minuten für die Einstellungen «Programme» und «Stundenzähler») zum Hauptbildschirm "Normaler Betrieb" zurück und die teilweisen Änderungen werden nicht gespeichert.

Die Taste ▲ oder ¥ für eine schrittweise Erhöhung/Verringerung wiederholt drücken und für eine rasche Erhöhung /Verringerung gedrückt halten.

## 2 - ERSTE INBETRIEBNAHME (Wahl der Sprache, Einstellung von Jahr, Monat, Tag, Stunde und Minuten, Einstellung Sommerzeit/Winterzeit)

123455

Das Gerät wird mit den werkseitig konfigurierten Einstellungen geliefert. Nach dem Einlegen der Batterie (siehe Absatz 1.2) und dem Anschluss an die Stromversorgung führt das Gerät ein Reset des Displays durch (Lamp-Test). Anschließend wie folgt vorgehen

Zur Auswahl/Einstellung der Daten die Tasten 🛦 💙 und anschließend die Taste OK zur Bestätigung und zum Übergang auf das nächste Feld drücken.

- •Die gewünschte Sprache wählen.
- •Das aktuelle Jahr, den Monat und den Tag einstellen.
- Die aktuelle Uhrzeit (Stunden und Minuten) einstellen (f
  ür einen raschen Durchlauf des Z
  ählers die Taste ▲ oder ▼
  gedr
  ückt halten).

Am Display wird einige Sekunden lang OKAY angezeigt und anschließend die Bildschirmansicht zur Einstellung von Sommerzeit/Winterzeit.

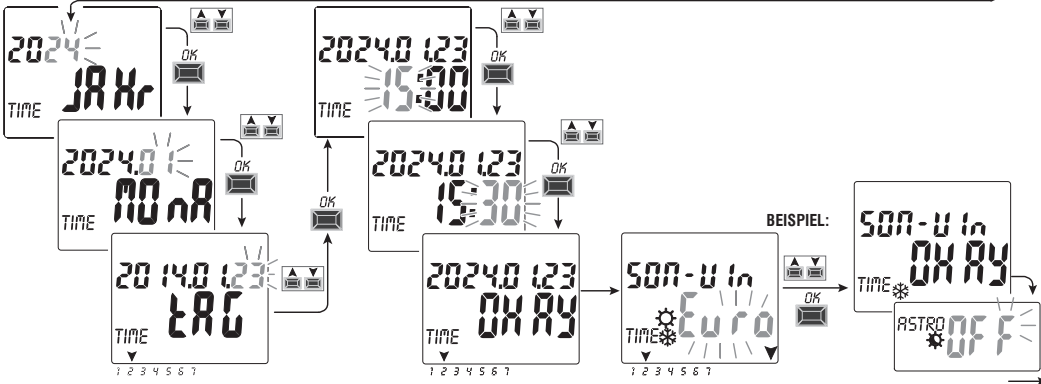

Einstellung von Sommerzeit/Winterzeit. Mit den Tasten A V EURO - FREI (muss programmiert werden) - NEIN wählen und mit OK bestätigen.

| Mögliche Auswahl auf dem Display                    | Umstellung auf Sommerzeit +1h ( $c$ Sommerzeit)         | Umstellung auf Winterzeit -1h ( 🗱 Winterzeit)           |
|-----------------------------------------------------|---------------------------------------------------------|---------------------------------------------------------|
| $\xi_{uro} = \text{Central Europe UTC+1}$ (default) | Letzter Sonntag im März                                 | Letzter Sonntag im Oktober                              |
| FrEl                                                | Monat / Woche / Tag / Stunde (Zeit) frei programmierbar | Monat / Woche / Tag / Stunde (Zeit) frei programmierbar |
| nE In                                               | Keine                                                   | Keine                                                   |

Durch Einstellung von ASTRO ON kann mit der Eingabe der astronomischen Koordinaten fortgefahren werden (siehe Vorgang im folgenden Absatz 2.1).

Wird mit der Taste OK «ASTRO OFF» bestätigt, so wird OKAY angezeigt und zum nächsten Punkt übergegangen (Aktivierung der Dämmerungssonde).

Wird ASTRO OFF bestätigt, so können die astronomischen Koordinaten zu einem späteren Zeitpunkt auf zwei Arten eingegeben werden:

- bei der ersten Eingabe eines ASTRO Programms (siehe Absatz 4.1.1):

- durch Aufrufen des Menüs OPTIONEN > SETUP > ASTRO/SET (siehe Absatz 8.2).

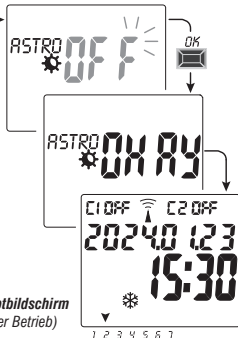

Bsp. Hauptbildschirm (normaler Betrieb)

Bei einem Stromausfall (z.B. "black-out") sorgt die digitale Schaltuhr für die:

- · Deaktivierung des/der Relais:
- Abschaltung der Hintergrundbeleuchtung, sofern eingeschaltet;
- Das Datum und die Uhrzeit blinken f
  ür einige Sekunden, dann geht es in den Standby-Modus (Anzeige aus), Wenn Sie eine Taste drücken (außer dem Taste V), wird das Gerät für einige Sekunden aktiviert. Wenn die Netzspannung wiederhergestellt ist, kehrt das Gerät in den Normalbetrieb zurück und speichert alle zuvor programmierten Daten.

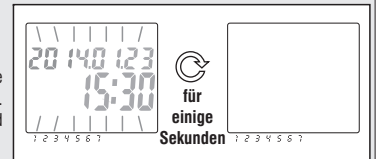

## 2.1) Eingabe der astronomischen Koordinaten (Aktivierung von ASTRO)

Für den einwandfreien Betrieb der ASTRO-Programme müssen einige Informationen eingegeben werden (ASTRONOMISCHE PARAMETER), mit deren Hilfe das Gerät das geografische Gebiet, in dem es installiert wird, identifizieren kann.

•Am Display der digitalen Schaltuhr wird **ASTRO** *OFF*: angezeigt: mit den Pfeiltasten **VA ON** auswählen. Mit **OK** bestätigen.

Nun können die astronomischen Koordinaten eingegeben werden

Hierfür müssen die Längen- und Breitengrade <u>(nur ganze Zahlen)</u> des Installationsorts des Geräts eingegeben werden. Diese Daten können jedem geographischen Atlas, Smartphone oder GPS-System entnommen werden.

Als Standardeinstellung sind die Koordinaten von Mailand (Italien) eingestellt, 45° nördliche Breite 9° östliche Länge Zeitzone +1

- Breite = mit den Tasten A V die Breite in Grad eingeben, von - 60° (Lat SÜDEN) bis 64° (Lat NORDEN).

mit **OK** bestätigen.

- Länge = mit den Tasten X vie Länge in Grad eingeben, von -180° (Lon WESTEN) bis 180° (Lon OSTEN).

mit **OK** bestätigen.

- Time zone (Zeitzone) = mit den Tasten  $\bigstar$  kann die Zeitzone eingestellt werden (in Schritten von  $\pm$  1h): -14:00 ÷ 14:00;

(dieser Parameter stellt die Abweichung vom Nullmeridian in Greenwich dar). Mit **OK** bestätigen.

 OFFSET (Offset-Korrektur) = die Aktivierungsstunde bei: Sonnenuntergang und/oder die Deaktivierungsstunde bei Sonnenaufgang kann aus installationsbedingten Gründen korrigiert werden (z.B. wenn der Gerät im Schatten von Hindernissen installiert ist: Bergen, Wohnhäusern, etc.). Mit den Tasten ▲ ▼ kann die Auslösung um folgende Werte korrigiert werden.

066566

ASTRO MIL MI

- -120 Minuten ÷ 120 Minuten bei Sonnenaufgang (Symbol 🗘) 0 (null) eingestellt
- -120 Minuten ÷ 120 Minuten bei Sonnenuntergang (Symbol 😮) werkseitig wurde 0 (null) eingestellt.

Mit **OK** bestätigen, am Display wird einige Sekunden lang *OKAY* angezeigt.

Zweimal drücken die Taste Menu drücken, um zum Hauptbildschirm zurückzukehren.

ANZEIGE DER UHRZEIT VON SONNENAUFGANG-SONNENUNTERGANG (Abs. 1.6.1) Vom Hauptbildschirm die Taste OK wiederholt drücken, um die Uhrzeiten von Sonnenaufgang und Sonnenuntergang des aktuellen Tages zu überprüfen.

Anmerkung: die angezeigte Uhrzeit berücksichtigt auch die eingegebenen Korrekturwerte für Sonnenaufgang und Sonnenuntergang.

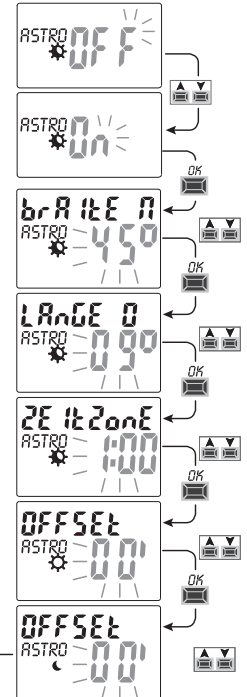

## 3 - MENÜ UND PROGRAMMIERUNG

## 3.1) Menü - Übersicht

Folgende 5 Menüs sind in dieser Reihenfolge im Gerät vorhanden

## PROG (Programme)

Zahl der freien Programme

- Wahl der Programmnummer
- Wahl des Kanals (nur für Zweikanal-Modelle) Wahl des Tages
- Wahl des Programmtyps (ASTRO oder TIME) ON (Aktivierung) Eingabe der Daten auf Grundlage des gewählten Programms
- Wahl des Programmtyps (ASTRO oder TIME) OFF (Deaktivierung)

Eingabe der Daten auf Grundlage des gewählten Programms

## LOESCH P (Programm löschen)

- Löschen eines einzelnen Programms
- Löschen aller Programme

## FERIEN (URLAUB)

- Zahl der freien Programme
- Wahl der Programmnummer Wahl des Kanals (nur für Zweikanal-Modelle)
- Einstellung «OFF» MONAT TAG
- Einstellung «ON» MONAT TAG

## MANUELL (Zwangssteuerung Relais)

- Wahl des Kanals (nur für Zweikanal-Modelle)
- AUTO Keine manuelle Betätigung erzwingen
- ON PERM manuell permanent
- OFF PERM manuell permanent
- ON TEMP manuell temporär
- OFF TEMP manuell temporär

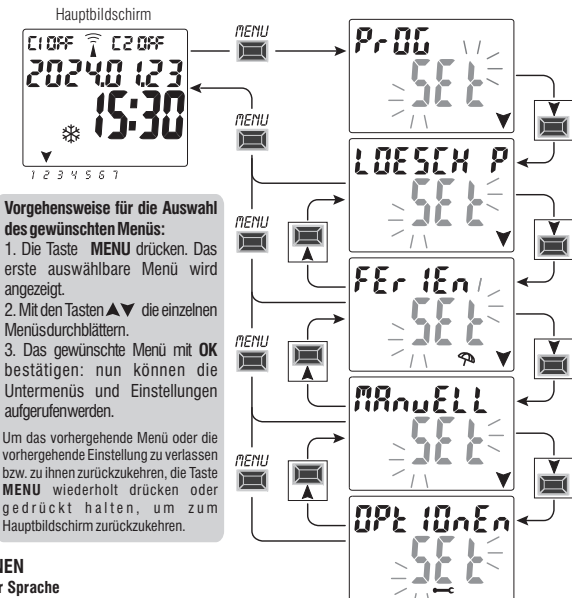

- OPTIONEN - Wahl der Sprache
- Einstellungen ASTRO oder TIME

angezeigt.

- Wartung
- Stundenzähler
- LED-Leuchte (Hintergrundbeleuchtung)
- Garantie
- Info

#### 3.2) Priorität für Zwangssteuerung und Programme

Jedem Programmtyp/jeder Funktion wird eine Priorität zugewiesen, wie unten rechts dargestellt. Das/die Ausgangsrelais werden auf Grundlage der festgelegten Prioritäten aktiviert.

WICHTIG: alle eingegebenen Programme (ASTRO-TIME) sind gleichzeitig aktiv, unabhängig von ihrer Position; sollte es zu einer Überschneidung der Befehle am selben Ausgang kommen, so wird oder bleibt dieser aktiviert, wenn er zumindest von einem Programm gesteuert wird (OR-LOGIK).

#### 3.3) Programmbeispiele

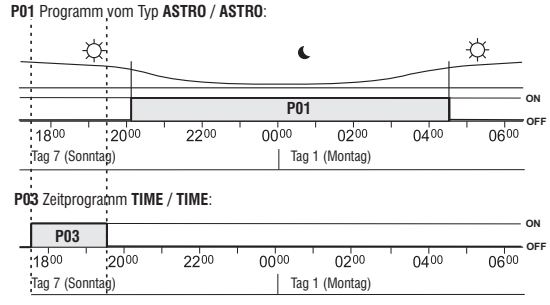

Anmerkung: da die Programme P01 und P03 für denselben Tag eingestellt sind, sind sie gleichzeitig aktiviert

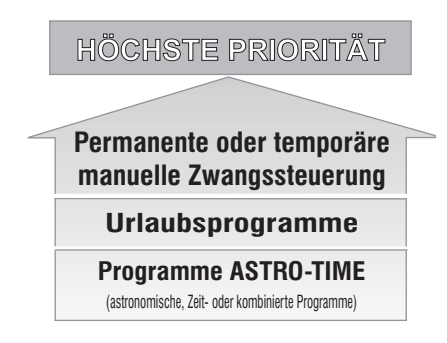

Es können "KOMBINIERTE" Programme eingestellt werden, die mit einem Programmtyp ON starten (z.B.: ASTRO) und mit einem anderen Programmtyp OFF enden (z.B.: TIME).

## 4 - Menü «PROG» (Programme)

Mit diesem Menü ist es möglich, die Programme (ASTRO / TIME) zu erstellen, überprüfen, verändern, kopieren und löschen.

## 4.1) ERSTELLEN EINES NEUEN PROGRAMMS

Das beschriebene Verfahren gilt für alle Programmtypen. (i)

Weitere Einstellungen werden in den einzelnen Programmen erläutert.

1. Die Taste MENU drücken: das erste Menü (PROG SET) wird aufgerufen. Mit OK bestätigen.

Die Anzahl der freien Programme wird etwa 2 Sekunden lang angezeigt, dann wird das erste Programm P01 blinkend angezeigt, Wenn links von dem Programm keine Schrift vorhanden ist (ASTRO, TIME), so bedeutet dies, dass das Programm frei ist.

R0 53 \widehat 1 7013

1234567

202Ý0 (23

2. Das gewünschte Programm mit den Tasten **V**. Mit **OK** bestätigen.

- Sollten mehrere gespeicherte Programme vorhanden sein, wird das erste freie Programm angezeigt, wenn die Taste 🔺 2 Sekunden lang gedrückt wird.
- Werden die Tasten ▲▼2 Sekunden lang gleichzeitig gedrückt, so wird das gewählte Programm gelöscht.

Eventuell gespeicherte Urlaubsprogramme werden in diesem Menü nicht angezeigt.

3. Mit den Tasten ▲ ▼ den Kanal C 1 oder C 2 oder beide auswählen (nur für Zweikanal-Modelle).

Mit OK bestätigen.

4. Mit den Tasten A V den Tag wählen, an dem das Programm starten soll (werkseitig wurde: 1 = Montag).

Der Pfeil zeigt den gewählten Tag an (Beispiel: 7 = Sonntag). Mit **OK** bestätigen.

Standardmäßig wird der Programmtyp ASTRO ON vorgeschlagen.

5. Mit den Tasten V den Programmtvp ON (ASTRO oder TIME) wählen und mit den Einstellungen ie nach gewähltem Programmtyp fortfahren: ASTRO Abs. 4.1.1: TIME par. 4.1.2

Anmerkung: Es können unterschiedliche Programmtypen ON und OFF im selben Programm gewählt werden. "KOMBINIERTE" Programme, die mit einem Programmtyp ON starten (z.B.: ASTRO) und mit einem anderen Programmtvp OFF enden (z.B.: TIME).

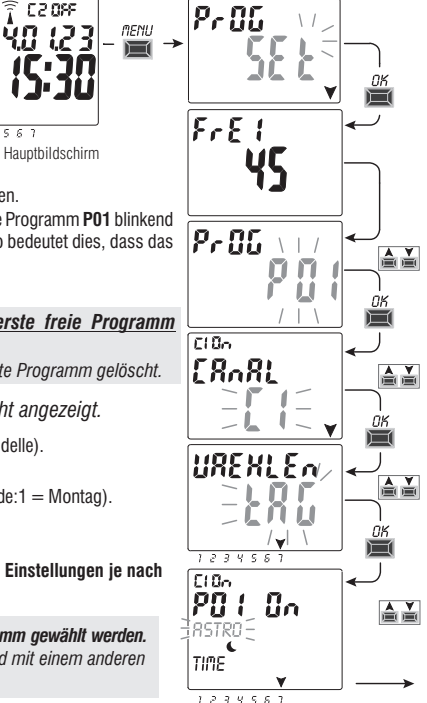

## 4.1.1) Programmtyp «ASTRO / ASTRO»

Sinnvoll für die Verwaltung der elektrischen Verbraucher auf Grundlage der Uhrzeit von Sonnenauf- und Sonnenuntergang im eingestellten geographischen Bereich, ohne Verwendung von externen Sonden. Programmnummer, Kanal (nur für Zweikanal-Modelle) und Tag, wie in Abs. 4.1 beschrieben auswählen und anschließend

1. Den Programmtyp **ON** mit den Tasten **V** auswählen (standardmäßig wird der Programmtyp ASTRO vorgeschlagen) mit der Taste OK.

Wird am Display angezeigt, so beutet dies, dass die astronomischen Koordinaten noch

nicht aktiviert/eingegeben wurden. Die Aktivierung wie in Abs. 2.1 beschrieben vornehmen.

- 2. Den Programmtyp OFF mit den Tasten VA wählen. ASTRO mit der Taste OK bestätigen.
- 3. Nach erfolgter Eingabe des Programms wird am Display zuerst **OKAY**, sofort danach die verbliebene Anzahl der freien Programme und schließlich das zuletzt eingegebene Programm angezeigt.

in neues Programm eingeben oder zum Verlassen 2 Mal die Taste **MENU** drücken: am Display wird der Hauptbildschirm (normaler Betrieb) angezeigt.

WICHTIG: um eines gespeicherten Programms auf andere Tage zu köpieren, siehe Vorgang Absatz 4.3.

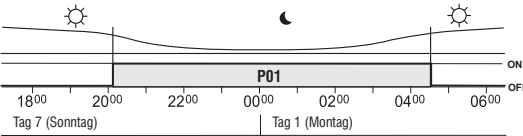

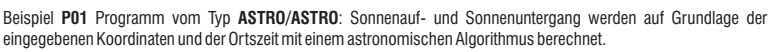

Das Programm beginnt bei Sonnenaufgang (ASTRO ON) und endet mit dem astronomischen Sonnenuntergang des darauf folgenden Tages (ASTRO OFF).

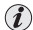

Die Uhrzeit für Sonnenauf- und Sonnenuntergang wird unter Berücksichtigung des "offiziellen" Dämmerungstvos berechnet und entspricht dem Zenit von 90°50', Die Übereinstimmung mit der tatsächlichen Uhrzeit von Sonnenauf- und Sonnenuntergang eines bestimmten Ortes hängt auch von atmosphärischen Schwankungen, Höhenlage und Orographie des Ortes ab. Aus diesem Grund müssen die berechneten Werte normalerweise mit folgenden Parametern korrigiert werden:

KORREKTUR DER UHRZEIT DES SONNENUNTERGANGS - KORREKTUR DER UHRZEIT DES SONNENAUFGANGS (siehe Absatz 2.1)

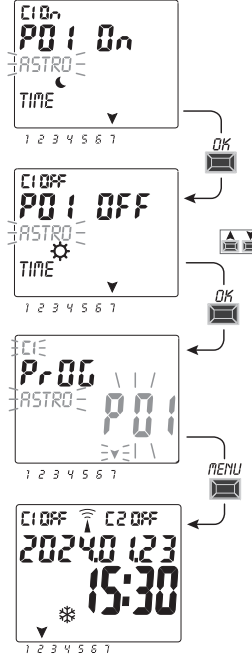

## 4.1.2) Programmtyp «TIME / TIME»

Ermöglicht die Aktivierung (Stunde ON) und Deaktivierung (Stunde OFF) einer Last innerhalb einer festgelegten Zeitspanne. Programmnummer, Kanal (nur für Zweikanal-Modelle) und Tag, wie in Abs. 4.1 beschrieben, auswählen und anschließend

1. Bei der Frage nach der Auswahl des Programmtyps ON (standardmäßig wird der Programmtyp ASTRO vorgeschlagen),

mit den Pfeiltasten **A VTIME** auswählen. Mit **OK** bestätigen.

- 2. Mit den Tasten 🛦 🗡 die Stunde für die Aktivierung (ON) eingeben. Mit **OK** bestätigen.
- 3. Mit den Tasten A V die Minuten eingeben. Mit OK bestätigen.
- Den Programmtyp OFF mit den Tasten ▲ ▼TIME wählen. Mit OK bestätigen.
   Mit den Tasten ▲ ▼ die Stunde f
  ür die Deaktivierung (OFF) eingeben.

Mit OK bestätigen.

- 6. Mit den Tasten ▲▼ die Minuten eingeben. Mit **OK** bestätigen wird am Display zuerst **OKAY**, sofort danach die verbliebene Anzahl der freien Programme und schließlich das zuletzt eingegebene Programm angezeigt. Ein neues Programm eingeben oder zum die Tasten **MENU** drücken. Am Display wird der Hauptbildschirm (normaler Betrieb) angezeigt.
- WICHTIG: um eines gespeicherten Programms auf andere Tage zu kopieren, siehe Vorgang Absatz 4.3.

Beispiel **P 03** Zeitprogramm vom Typ **TIME/TIME** Tag 7 (Sonntag) Aktivierung ON um 17.45 Uhr - Deaktivierung OFF um 19.30 Uhr.

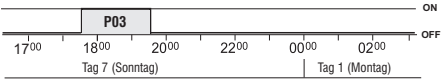

4.1.2.a) Erstellung eines Programms mit einer Dauer von einigen Tagen Wenn bei der Einstellung der Deaktivierungszeit OFF die Taste A solange gedrückt wird, bis 00:00 überschritten ist, endet das Programm am Tag nach dem Aktivierungstag. Ein blinkender Pfeil zur Angabe des Tages, der auf den Starttag folgt, wird angezeigt. Wenn die Zeit laufen gelassen wird und ein weiteres Mal 00:00 überschreitet so bleibt das

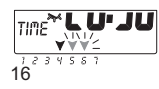

Programm zwei Tage lang aktiv, etc. Zwei blinkende Pfeile zur Angabe der beiden Tage, die auf den Starttag folgt, werden angezeigt. Wird hingegen die Taste ♥ gedrückt und eine Deaktivierungszeit eingestellt, die vor der Aktivierungszeit liegt, so blebt das Programm eine ganze Woche lang aktiviert. Alle Pfeile zur Angabe aller Tage werden angezeigt.

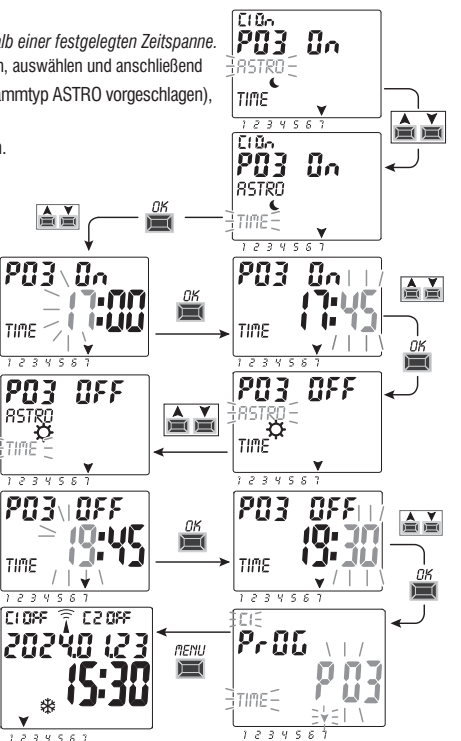

#### 4.1.3) Kombination der Programme ASTRO-TIME

Je nach den individuellen Erfordemissen können auch kombinierte Programme eingestellt werden, die mit einem Programmtyp starten (z.B. ASTRO) und mit einem anderen Programmtyp OFF enden (z.B.: TIME).

«Standardprogramme»: ASTR0 / ASTR0 - TIME / TIME

« Kombinierte Programme»: ASTRO / TIME - TIME / ASTRO

zur Einstellung des gewünschten kombinierten Programms den in Absatz 4.1. beschriebenen Vorgang befolgen

#### 4.1.3.a) Kombination der Programme ASTRO / TIME

Kombination der Programme ASTRO / TIME Es ist möglich Programme einzugeben, die mit dem astronomischen Sonnenuntergang starten (ASTRO ON) und zu einer festgelegten Uhrzeit enden (TIME OFF).

ANMERKUNG: während der Erstellung des Programms ASTRO/TIME wird für den Wert TIME OFF die Uhrzeit 23:59 (kann geändert werden) des gewählten Tages vorgeschlagen. - Ein Programm endet am selben Tag, wenn der eingestellte Wert TIME OFF vor Mitternacht liegt

Beispiel: das Programm startet (ASTRO 0N) beim astronomischen Sonnenuntergang, z.B. um 18.30 Uhr, und endet (TIME OFF) um 22.30 Uhr desselben Tages.

ANMERKUNG: die Deaktivierungszeit TIME OFF muss nach der für ASTRO ON gewählten Uhrzeit liegen (andernfalls ist das Programm ungültig und wird nicht ausgeführt). - Ein Programm endet am darauf folgenden Tag, wenn die für TIME OFF eingestellte <u>Zeit nach Mitternacht liegt</u>

Beispiel: das Programm startet (ASTRO ON) beim astronomischen Sonnenuntergang, z.B. um 18.30 Uhr, und endet (TIME OFF) um 6.30 Uhr des darauf folgenden Tages.

#### 4.1.3.b) Kombination der Programme TIME / ASTRO

Es ist möglich Programme einzugeben, die zu einer festgelegten Uhrzeit starten (TIME ON) und mit dem astronomischen Sonnenaufgang enden (ASTRO OFF). - Ein Programm endet am selben Tag, wenn der eingestellte Wert TIME ON vor Mittag (12.00 Uhr) liegt

Beispiel: das Programm startet (TIME ON) um 5.30 Uhr und endet (ASTRO OFF) mit dem astronomischen Sonnenaufgang desselben Tages, z.B. um 6.30 Uhr ANMERKUNG: die Aktivierungszeit TIME ON muss vor der eingestellten Uhrzeit ASTRO OFF liegen (andernfalls ist das Programm ungültig und wird nicht ausgeführt).

- Ein Programm endet am darauf folgenden Tag, wenn die für TIME ON eingestellte <u>Zeit nach Mittag (12.00 Uhr) liegt.</u> Beispiel: das Programm startet (TIME ON) um 22.30 und endet (ASTRO OFF) mit dem astronomischen Sonnenaufgang des darauf folgenden Tages, z.B. um 6.30 Uhr.

#### 4.2) Anzeige oder Änderung eines bereits gespeicherten Programms (ASTRO / TIME)

Ein bereits gespeichertes Programm kann folgendermaßen angezeigt oder geändert werden (oder wie bereits in Abs. 4.1 beschrieben):

1. Am Hauptbildschirm (normaler Betrieb) die Taste MENU drücken, das erste Menü (PROG SET) wird aufgerufen. Mit OK bestätigen.

2. Das Programm, das angezeigt werden soll auswählen oder mit den Tasten 🔊 ändern. Mit OK bestätigen.

Durch Drücken der Taste **OK** werden die Einstellungen angezeigt und erneut bestätigt. Zur Änderung einer Einstellung die Tasten **A** verwenden und mit der Taste **OK** bestätigen. Solange mit der Anzeige oder Änderung alle Einstellungen fortfahren, bis bei Inbetriebnahme einige Sekunden lang die Anzeige **OKAY** erscheint. Zum Verlassen des Menüs **PROG SET** die Taste **MENU** zweimal drücken.

## 4.3) Kopieren eines Programms

Zum Übertragen eines gespeicherten Programms (ASTRO / TIME / KOMBINIERT) auf andere Tage der Woche, folgendermaßen vorgehen:

- Wenn Sie bereits im Menü Programme sind und das gespeicherte Programm, das kopiert werden soll, angezeigt ist den Vorgang ab Punkt 3 ausführen.
- 1. Die Taste **MENU** drücken, das erste Menü (**PROG** *SET*) wird aufgerufen. Mit **OK** bestätigen.

Die Anzahl der freien Programme wird etwa 2 Sekunden lang angezeigt, dann wird das erste Programm **P01** blinkend angezeigt.

- 2. Das Programm, das kopiert werden soll mit den Tasten 🛦 💙 auswählen.
- Die Taste OK <u>3 Sekunden lang gedrückt halten</u>: zuerst wird angezeigt ---- und sofort danach COPIEREN.
- 4. Am Display wird der Tag des Programms angezeigt, das kopiert werden soll (z.B. Sonntag) und es werden die restlichen Wochentage sowie die blinkende Anzeige **ON** angezeigt.

Wird die Taste **OK** in diesem Zustand 3 Sekunden lang gedrückt, so wird das Programm auf alle Wochentage übertragen.

- 5. Wenn ein oder mehrere Tage ausgeschlossen werden sollen, so muss dieser mit den Tasten Vausgewählt werden und anschließend OK gedrückt werden, um auf OFF umzuschalten. Der Pfeil des entsprechenden Tages erlischt.
- 6. Nachdem die Tage gewählt wurden, auf die das Programm übertragen werden soll, die Taste OK <u>3 Sekunden lang gedrückt halten</u>. Das Gerät erstellt die Kopie, anschließend wird am Bildschirm zuerst einige Sekunden lang OKAY und anschließend das zuletzt kopierte Programm angezeigt.

Zum Verlassen und zur Rückkehr zum Hauptbildschirm die Taste MENU 2 Mal drücken.

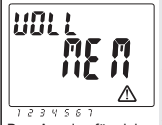

Bsp. Anzeige für einige Sekunden

WICHTIG: wenn die Kopie eines Programms erstellt wird <u>belegt das Gerät so viele</u> Programme, wie die Anzahl der gewählten Wochentage. Wenn weniger freie Programme zur Verfügung stehen, als für den Abschluss der Kopie benötigt werden, erstellt das Gerät nur die möglichen Kopien und zeigt anschließend am Bildschirm VOLL MEM; an; diese Anzeige wird jedes Mal, wenn das Menü PROG oder FERIEN aufgerufen werden, einige Sekunden lang angezeigt und zwar solange bis ein gespeichertes Programm gelöscht wird.

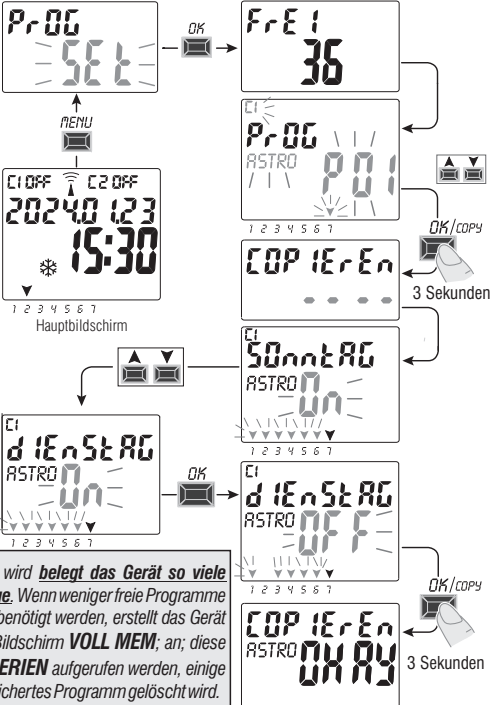

## 5 - Menü «FERIEN» 🗫

Mit diesem Menü können «URLAUBS-Programme» erstellt, überprüft, geändert und gelöscht werden.

Mit den Urlaubsprogrammen können verschiedene Zeitspannen im Jahr eingestellt werden, in den die, dem Kanale1 und/oder 2 (Zweikanal-Modelle) zugewiesenen Programme on/off ausgesetzt werden können, zum Beispiel während der Sommer-oder Weihnachtspause eines öffentlichen oder kommerziellen Büros.

## 5.1) Erstellen eines neuen FERIEN - Programms

- 1. Die Taste MENU drücken: das erste Menü (PROG SET).
- 2. Mit den Tasten ▲ ▼ das Menü FERIEN SET auswählen. Mit OK bestätigen. Die Anzahl der freien Programme wird etwa 2 Sekunden lang angezeigt, dann wird das erste freie Programm blinkend angezeigt, wenn noch kein Urlaubsprogramm in das Gerät eingegeben wurde (z.B P06).

Mit den Tasten ▲ ▼ das gewünschte, freie Urlaubsprogramm wählen. Mit **OK** bestätigen.

 Sollte eines oder mehrere Urlaubsprogramme gespeichert sein, wird am Display das erste, eingegebene Urlaubsprogramm angezeigt. Wird nun <u>die Taste 2 Sekunden lang gedrückt</u>, so wird rasch ein freies Urlaubsprogramm angezeigt.

• Werden die Tasten ▲ ♥ 2 Sekunden lang gleichzeitig gedrückt, so wird das gewählte Urlaubsprogramm rasch gelöscht.

- 3. Mit den Tasten ▲ ▼den Kanal C1 oder C2 oder beide (nur für Zweikanal-Modelle) auswählen. Mit OK bestätigen.
- Mit den Tasten ▲ ▼den Monat f
  ür den Beginn der Programmaussetzung (OFF) w
  ählen (die Nummer des entsprechenden Monats blinkt). Mit OK best
  ätigen,
- 5. Mit den Tasten ▲ ♥ den Tag für den Beginn der Programmaussetzung (OFF) wählen (die Nummer des entsprechenden Tages blinkt). Mit **OK** bestätigen.

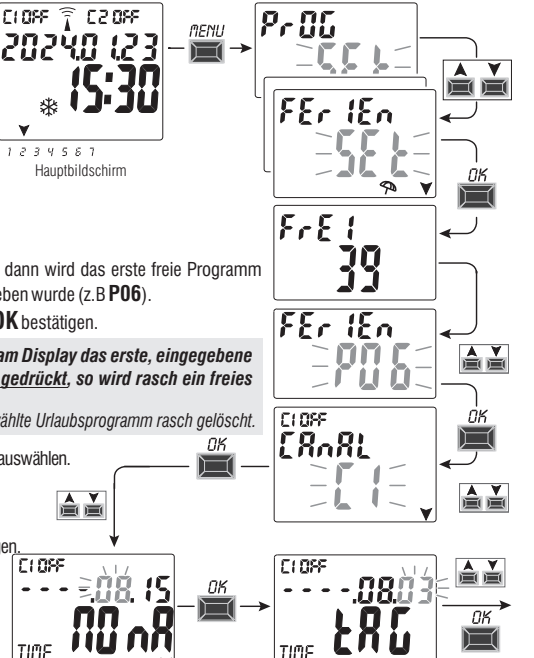

weiter

- 6. Mit den Tasten ▲ ▼ den Monat für das Ende der Programmaussetzung (**ON**) auswählen (die Zahl für den entsprechenden Monat blinkt). Mit **OK** bestätigen.
- 7. Mit den Tasten ▲ ♥ den Tag für das Ende der Programmaussetzung (ON) auswählen (die Zahl für den entsprechenden Tag blinkt). Mit OK bestätigen.

**Achtung:** wenn die für OFF und ON eingegebenen Daten identisch sind, wird nach Drücken der Taste **OK** am Bildschirm einige Sekunden lang die Meldung **Err** angezeigt. In diesem Fall muss zu Punkt 3 zurückgekehrt und die Eingabe der gewünschten Daten wiederholt werden.

8. Nach erfolgter Eingabe des Programms wird am Display zuerst OKAY, sofort danach die verbliebene Anzahl der freien Programme und schließlich das zuletzt eingegebene Programm angezeigt. Ein neues Urlaubsprogramm eingeben oder zum Verlassen und zur Rückkehr zum Hauptbildschirm 2 Mal die Taste MENU drücken.

Anmerkung: wenn der Monat für das Ende der eingestellten Programmaussetzung (ON) vor dem Monat für den Beginn der eingestellten Programmaussetzung (OFF) liegt, startet das Programm **FERIEN** im laufenden Jahr und endet im darauf folgenden Jahr (diese Funktion ist sinnvoll, wenn ein Programm für den Jahreswechsel eingestellt werden soll).

Wenn ein **Urlaubs-Programm aktiv ist**, werden am Display auch das Symbol für den manuellen Modus (des/der entsprechenden Kanals/Kanäle) und das Sonnenschirm-Symbol blinkend am Hauptbildschirm angezeigt.

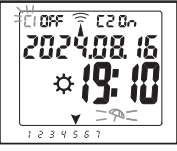

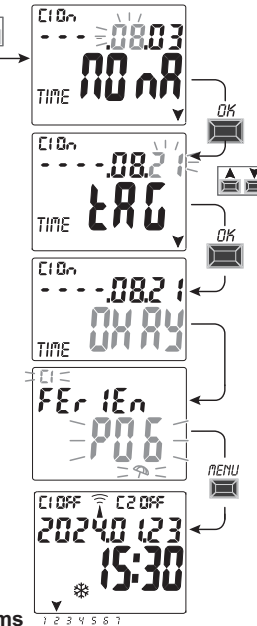

## 5.2) Anzeige oder Änderung eines bereits gespeicherten URLAUBS-Programms

Das Menü FERIEN SET aufrufen, wie unter Punkt 1 auf der vorhergehenden Seite beschrieben, mit den Tasten A▼das gewünschte Urlaubsprogramm wählen und mit OK bestätigen. Durch Drücken der Taste OK werden die Einstellungen angezeigt und erneut bestätigt. Zur einer Einstellung die Tasten A▼ verwenden und mit der Taste OK bestätigen. Solange mit der Anzeige oder Änderung aller Einstellungen fortfahren, bis bei Inbetriebnahme einige Sekunden lang die Anzeige OKAY erscheint. Zum Verlassen des Menüs FERIEN SET die Taste MENU zweimal drücken. 20

## 6 - Löschen eines Programms (Menü «LOESCH P») CLOFF 🔒 C2 OFF

1. Die Taste MENU drücken, das erste Menü (PROG SET) wird aufgerufen

- Mit den Tasten (▲▼) das Menü LOESCH P SET auswählen. Mit OK bestätigen.
- 3. Am Display wird der Bildschirm **LOESCH P** *EINZ* zum Löschen eines einzelnen Programms angezeigt. Alternativ kann mit den Tasten ▲♥ auch **LOESCH P** *ALLE* zum Löschen aller gespeicherten Programme gewählt werden (einschließlich der eventuell gespeicherten **URLAUBS**-Programme).
- 4a. Wenn LOESCH P EINZ, gewählt wird, dies mit OK bestätigen. Mit den Tasten ▲ ▼ das Programm wählen, das gelöscht werden soll. Mit OK bestätigen; das Programm wird gelöscht. Es kann noch ein weiteres Programm gelöscht werden, andernfalls zum Verlassen und zur Rückkehr zum Hauptbildschirm 3 Mal die Taste MENU drücken.

Anmerkung: wenn es sich bei dem Programm, das gelöscht werden soll, um ein **URLAUBS**-Programm handelt, wird unter der Nummer des Programms das Symbol 🖘 angezeigt.

4b. Wenn man LOESCH P ALLE gewählt und mit OK <u>bestätigt wird</u>, so werden alle <u>Programme aus dem Speicher gelöscht</u> (das blinkende Symbol A stellt einen Hinweis dar, dass mit diesem Vorgang alle Programme unwiderruflich gelöscht werden). Nach einigen Sekunden wird am Display die Meldung OKAY und anschließend der Hauptbildschirm für den normalen Betrieb angezeigt.

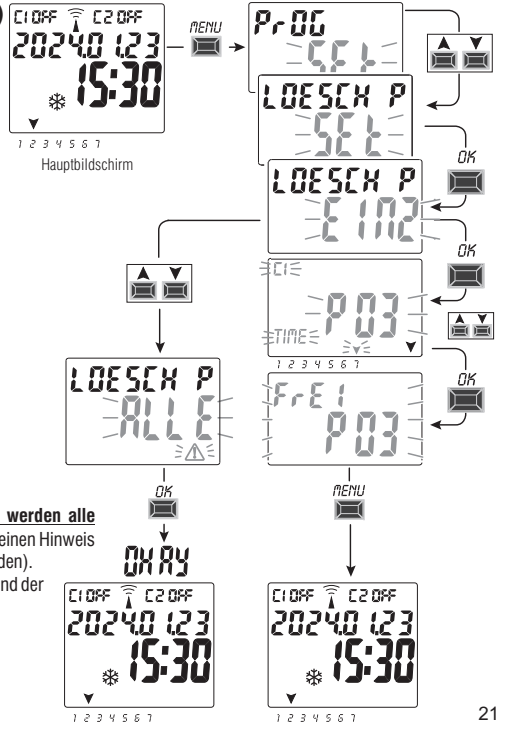

## 7 - Menü «MANUFLL»

Dieses Menü ermöglicht die manuelle Zwangssteuerung des Ausgangs/der Ausgänge (Zweikanal-Modell), unabhängig von den aktivierten Programmen. Tvpischerweise wird es für eine Prüfung oder zur Wartung der angeschlossenen Last eingesetzt.

#### Aktivieren einer Zwangssteuerung

- 1. Die Taste MENU drücken, das erste Menü (PROG SET) wird aufgerufen.
- 2. Mit den Tasten A V das Menü MANUELL SET auswählen. Mit OK bestätigen.
- 3. Mit den Tasten X V den Kanal CH1 oder CH2 (nur für Zweikanal-Modelle) wählen. Mit OK bestätigen.
- 4. Mit den Tasten▲▼ die Art der Zwangssteuerung wählen (gemäß Angaben in der Tabelle). Mit **OK** bestätigen. Die Meldung **OK** wird einige Sekunden lang angezeigt und anschließend wird der Bildschirm der gewählten Einstellung geöffnet.
- 5. Zur Deaktivierung der manuellen Zwangssteuerung die Kanäle C1 und/oder C2 (Zweikanalmodell) auf AUTO stellen. Mit OK bestätigen.

Anmerkung: durch gleichzeitiges Drücken der Tasten MENU + kann das Menü MANUELL von Kanal CH1 direkt vom Hauptbildschirm aus aufgerufen werden bzw. kann durch gleichzeitiges Drücken der Tasten OK + V das Menü MANUELL von Kanal CH2 (Zweikanal-Modell) aufgerufen werden.

6. Zum Verlassen des Menüs und zur Rückkehr zum Hauptbildschirm die Taste MENU 3 Mal drücken.

#### Permanente manuelle Zwangssteuerung (PERM)

Dieser Modus hat allerhöchste Priorität. Mit seiner Hilfe kann der Status der Ausgänge (ON und OFF) permanent zwangsgesteuert werden, unabhängig davon, was die gespeicherten Programme vorsehen. Zur Deaktivierung der permanenten manuellen Zwangssteuerung den Kanal/die Kanäle auf AUTO stellen.

#### Temporäre manuelle Zwangssteuerung (TEMP)

Dieser Modus hat allerhöchste Priorität. Mit seiner Hilfe kann der Status der Ausgänge (ON und OFF) temporär zwandsdesteuert werden, unabhängig davon, was die gespeicherten Programme vorsehen.

Die temporäre manuelle Zwangssteuerung wird automatisch deaktiviert, sobald ein gespeichertes Programm 22 aktiviert wird bzw. wenn der Kanal/die Kanäle auf AUTO gestellt wird/werden.

| Zwangssteuerungs-<br>modus | Display<br>Symbol | Kanal-<br>Status   | Zwangssteuerungs-Funktion                                      |
|----------------------------|-------------------|--------------------|----------------------------------------------------------------|
| RUTO                       |                   | C1<br>C2           | Keine Zwangssteuerung, der Kanal wird<br>programmgesteuert     |
| PErfl                      | Ņ                 | [] 0n<br>[2 0n     | Permanenter Kanal eingeschaltet                                |
| PErfl                      | 'n                | C1 OFF<br>C2 OFF   | Permanenter Kanal ausgeschaltet                                |
| LEMP                       | , M               | [] (Dn<br>[[2] (Dn | Kanal bis <b>zum nächsten</b><br>Programmschritt eingeschaltet |
| EEMP                       | M                 | C1 OFF<br>C2 OFF   | Kanal bis <b>zum nächsten</b><br>Programmschritt ausgeschaltet |

# MRnuELL [808] ٢ı

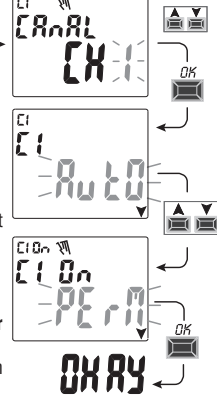

## 8 - Menü «OPTIONEN»

Dieses Menü hat folgende Funktionen:

- Wahl der Sprache
- Einstellung ASTRO/TIME
- Wartung
- Stundenzähler
- LED-Leuchte (Hintergrundbeleuchtung)
- Garantie
- Info
- 1. Die Taste **MENU** drücken: das erste Menü (**PROG** *SET*) wird aufgerufen.
- 2. Mit den Tasten 🛦 🗡 das Menü OPTIONEN SET wählen. Mit OK bestätigen
- 3. Das Untermenü wird aufgerufen.

Je nach gewähltem Untermenü, wie nachfolgend beschrieben vorgehen.

## 8.1) WECHSEL DER SPRACHE

- 1. Vom Untermenü **LANGUAGE** SET, aus mit **OK** bestätigen.
- 2. Mit den Tasten ▲ ♥ die gewünschte Sprache unter IT -> EN -> DE -> FR -> ES Mit OK bestätigen. Am Display wird OKAY angezeigt.
- 3. Zum Verlassen des Menüs und zur Rückkehr zum Hauptbildschirm die Taste **MENU** 2 Mal drücken.

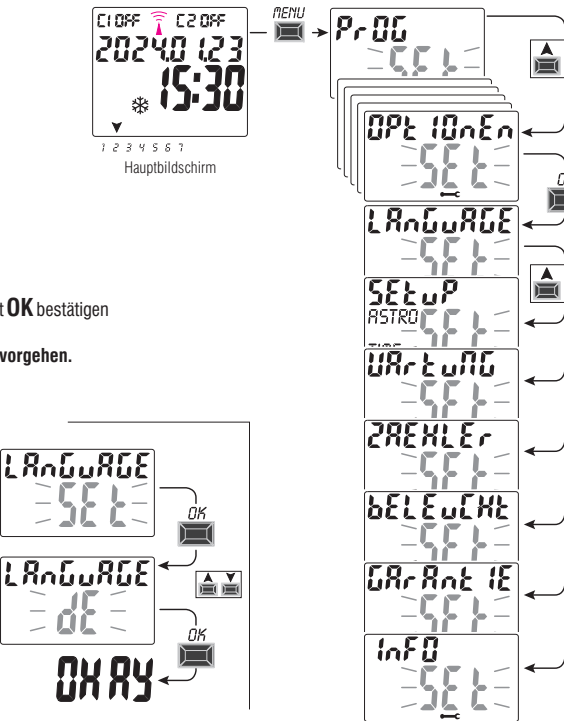

## 8.2) SETUP

- 1. Vom Untermenü SETUP SET aus mit OK bestätigen.
- 2. Mit den Tasten X zwischen ASTRO und TIME auswählen. Mit OK bestätigen.
- 3.Wird ASTRO SET gewählt so ist es möglich, die astronomische Funktion zu aktivieren/deaktivieren und die Koordinaten einzugeben und/oder zu ändern. Wie in Absatz 2.1 beschrieben vorgehen.
- Wird TIME SET gewählt, so können folgende Daten geändert werden: aktuelles Jahr, Monat, Tag, Stunde, Minuten sowie Sommer-/Winterzeit (wie in Kapitel 2 - «Erste Inbetriebnahme» beschrieben).
- 5. Am Ende der Änderung oder Anzeige der Daten mit OK bestätigen. Am Display wird einige Sekunden lang die Meldung OKAY und anschließend der Bildschirm mit den geänderten Einstellungen von ASTRO oder TIME SET angezeigt.
- Zum Verlassen des Menüs und zur Rückkehr zum Hauptbildschirm die Taste MENU 2 Mal drücken.

#### 8.3) WARTUNG

Mit Hilfe dieser Funktion kann für jeden Kanal ein Zeitraum für den Betrieb auf ON eingestellt werden. Nach diesem Zeitraum meldet die digitale Schaltuhr die Notwendigkeit eines Wartungseingriffs für das, an den betroffenen Kanal angeschlossene Gerät.

- 1. Vom Untermenü **WARTUNG SET** aus mit **OK** bestätigen.
- Mit den Tasten ▲▼ den gewünschten Kanal CH1 oder CH2 (Zweikanal-Modell) wählen Mit OK bestätigen.
- 3.Mit den Tasten A▼ das gewünschte Wartungsintervall (in Stunden) wählen. (die Taste A oder V für eine schrittweise Erhöhung/Verringerung wiederholt drücken und für eine rasche Erhöhung/Verringerung gedrückt halten).
- 4. Mit **OK** bestätigen: am Display wird einige Sekunden lang die Meldung **OKAY** angezeigt.
- Zum Verlassen des Menüs und zur Rückkehr zum Hauptbildschirm die Taste MENU 3 Mal drücken.

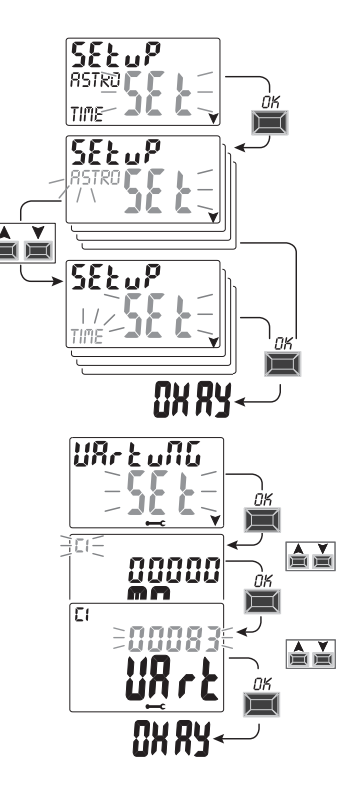

#### 8.3.a) Verwaltung des Wartungseingriffs

- Bei Erreichen der für einen oder beide Kanäle (Zweikanal-Modell) eingestellten Betriebsstundenzahl wird auf dem Hauptbildschirm mit regelmäßigen Wiederholungen die Meldung WARTUNG abwechselnd mit dem aktuellen DATUM angezeigt (Beispiel in neben stehender Abbildung: Kanal 1 in Wartung).
- Unter dieser Bedingung kann der Status der Ausgänge (vom Menü MANUELL aus) zwangsgesteuert und der Wartungseingriff verwaltet werden.
- -Zum Löschen der Wartungsaufforderung vom Hauptbildschirm aus:
- die Taste 🛦 3 Sekunden lang gedrückt halten, die Meldung in Bezug auf Kanal C1 wird rückgestellt.

- die Taste ▼ 3 Sekunden lang gedrückt halten, die Meldung in Bezug auf Kanal C2 (Zweikanal-Modell) wird rückgestellt. Auf diese Weise wird der Kanal rückgestellt und die Zählung der eingestellten Betriebsstunden beginnt wieder beinull.

Achtung: wird die Meldung WARTUNG gelöscht, so wird der Stundenzähler automatisch neu gestartet und die Zählung beginnt erneut.

Achtung: wird das Wartungsintervall geändert, so geht eine eventuell bereits vorgenommenen Teilzählung verloren.

Deaktivierung der «Wartungsfunktion»

Soll die Wartungsfunktion nicht verwendet werden, den Stundenzähler für Kanal C1 und/oder C2 (Zweikanal-Modell) auf null stellen.

## 8.4) STUNDENZÄHLER

Mit dieser Funktion kann die Zählung der Betriebsstunden auf ON für Kanal C1 und/oder C3 (Zweikanal-Modell) angezeigt und auf null gestellt werden. Das ist hilfreich zur Überwachung der Betriebsdauer der an den Kanal angeschlossenen Last/Gerät.

1. Vom Untermenü COUNTER SET, aus mit OK bestätigen.

2. Mit den Tasten A V den gewünschten Kanal aus CH1 o CH2 (Zweikanal-Modell) wählen. Die Betriebsstunden des gewählten Kanals werden angezeigt.

#### Zur Rückstellung des Betriebsstundenzählers:

3. Mit den Tasten  $\bigstar$   $\blacktriangledown$  den gewünschten Kanal CH1 oder CH2 (Zweikanal-Modell) wählen.

4. Die Taste des gewählten Kanals 3 Sekunden lang gedrückt halten (die Anzahl der Betriebsstunden beginnt zu blinken):

- Taste 🛦 für Kanal CH1
- Taste 🗡 für Kanal CH2 (nur für Zweikanal-Modell)
- 5. **OK** drücken: am Display wird einige Sekunden lang die Meldung **OKAY** angezeigt und anschließend der Zähler rückgestellt.
- 6. Zum Verlassen des Menüs und zur Rückkehr zum Hauptbildschirm die Taste MENU 3 Mal drücken.

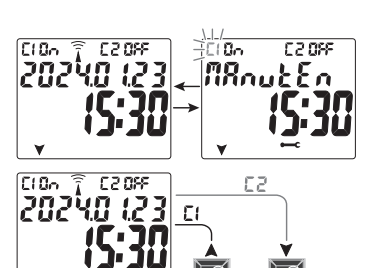

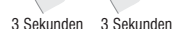

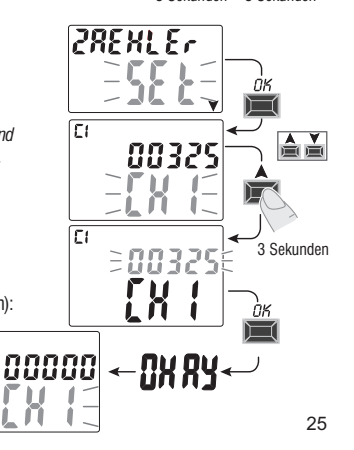

EI

## 8.5) HINTERGRUNDBELEUCHTUNG (Beleucht)

Mit dieser Funktion kann die Hintergrundbeleuchtung des Displays eingestellt werden. Es stehen drei Möglichkeiten zu Auswahl:

- Zeitsteuerung = bleibt 6 Sekunden lang nach dem letzten Tastendruck eingeschaltet.
- Fix ON = immer eingeschaltet (werkseitige Einstellung)
- $\ensuremath{\mathsf{Fix}}\,\ensuremath{\mathsf{OFF}}\xspace = \ensuremath{\mathsf{immer}}\,\ensuremath{\mathsf{ausgeschaltet}}\xspace$
- 1. Vom Untermenü BELEUCHT SET, aus mit OK bestätigen.
- 2. Mit den Tasten 🛦 💙 die gewünschte Einstellung auswählen. Mit **OK** bestätigen.
- Am Display wird einige Sekunden lang **OKAY** angezeigt.

3. Zum Verlassen des Menüs und zur Rückkehr zum Hauptbildschirm die Taste **MENU** 3 Mal drücken.

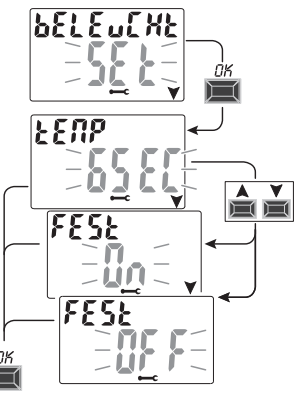

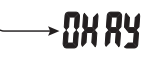

#### 8.6) GARANTIE

Mit dieser Funktion kann die seit der ersten Inbetriebnahme der Schaltuhr vergangene Zeit (in Tagen) angezeigt werden. Diese Angabe ist in Bezug auf die Garantie des Geräts hilfreich.

Anmerkung: diese Angabe kann vom Bediener NICHT geändert werden.

- 1. Vom Untermenü **GARANTIE** SET, aus mit **OK** bestätigen.
- 2. Die seit der ersten Inbetriebnahme des Geräts vergangenen Tage werden angezeigt.
- 3. Zum Verlassen des Menüs und zur Rückkehr zum Hauptbildschirm die Taste **MENU** 3 Mal drücken.

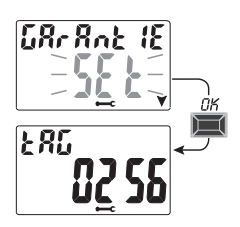

## 8.7) INFO

Mit dieser Funktion können Informationen in Bezug auf die im Gerät installierte Software-Version angezeigt werden.

- 1. Vom Untermenü INFO SET, aus mit OK bestätigen.
- 2. Die Informationen in Bezug auf die Software-Version werden angezeigt.
- 3. Zum Verlassen des Menüs und zur Rückkehr zum Hauptbildschirm die Taste **MENU** 3 Mal drücken.

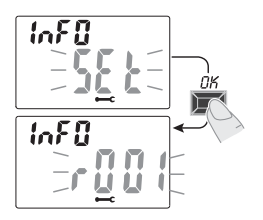

Recycling: PAPIER. Prüfen Sie die Vorschriften Ihrer Gemeinde

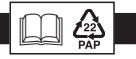

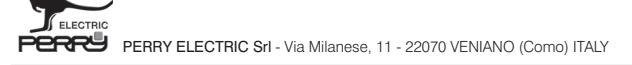